## 嵌入式 NVR 快速上手手册

第一步:把存储硬盘装到 NVR 里面;通电,开机;

第二步:登录NVR,出厂用户账号admin,密码123456。

|        | 登录     |
|--------|--------|
| 用户:    | admin  |
| 密码:    | •••••• |
| ☑ 记住密码 | 登录 取消  |

第三步: 按出现的提示修改 NVR IP 地址, 地址需要与前端 IPC 同一网段;

**第四步**:查看存储硬盘是否正常挂载,在主菜单中,选择"硬盘管理"进入硬盘管理界面,可以查看当前硬盘状态是显示"正常"还是"准备中",若是"准备中"把硬盘格式化。如下图所示:

|      |            |         |        | BATH.   |      |    |
|------|------------|---------|--------|---------|------|----|
| 基本配置 | 田盘信息       |         |        |         |      |    |
|      | 124        | 总大小     | 己用空间   | 可用空间    | 商品な新 | 秋态 |
|      | <b>F</b> 1 | 953574  | 899574 | 54000   | 11   | 正常 |
|      | <b>F</b> 2 | 1907601 | 142    | 1907459 | 0    | 正常 |

当点击格式化硬盘时,NVR 会重启,若挂载多个硬盘时,要稍等过几分钟才会显示状态为正常,这时 NVR 才可以正常进行录像;若还是显示准备中可以点击"刷新"直到正常为止就可以了;

**第五步**:硬盘挂载成功后就可以进入添加前端 IPC,有手动与自动添加两种方式: 在右键菜单"IP 通道设置"里面,可以对所接入的 IPC 进行自动或者手动添加,如下 图所示:

| - | IP通道设置 | • | 手动   |
|---|--------|---|------|
|   |        |   | 自动   |
|   |        |   | 手动对时 |

## 手动配置

|         |                                       | iAuw#             |         |
|---------|---------------------------------------|-------------------|---------|
| 3-10-1  | (8.8A)B                               |                   |         |
| ið:8921 |                                       | _ #R -            |         |
| 正台配置    | CH [IPRE2<br>P11 107.144.49.713       | K.W . MR          | CRAEREN |
|         | P 2 192, 168, 59, 146                 |                   |         |
|         | 1 3 192, 166, 69, 13                  | 2.0%              |         |
|         | 9 4 192, 168, 69, 144                 |                   |         |
|         | P 5 192, 160, 69, 142                 | 同关计               | itt.    |
|         | ₽ 6 192, 160, 69, 141                 | DNS1              |         |
|         | 192, 160, 69, 140                     | CN/52             |         |
|         | P 0 192, 160, 69, 139                 |                   |         |
|         | P 9 192, 166, 69, 137                 | 4                 | - MAX   |
|         | P 10 192, 168, 69, 136                | - ikiten -        |         |
|         | P 11 192, 160, 69, 237                | iam (am)          | ☐ ##    |
|         | 12 192, 168, 69, 86                   | 102 168 60 217    |         |
|         | P 13 192, 168, 69, 05                 | 176, 100, 07, 213 | 1       |
|         | 9 14 192, 168, 69, 84                 | this ON/IF        | J       |
|         | P 15 192, 166, 69, 03                 | 1200ACI 0099      |         |
|         | 4 15 192, 158, 59, 82 *<br>4 * *      | #1993#CI 554      | ]       |
|         |                                       | FILE TOP          | ]       |
|         |                                       | 皇子模式 采时           | ]       |
|         | · · · · · · · · · · · · · · · · · · · | 用户名               | ]       |
|         | 217858 858                            | 用户咨询              | 2.M XNN |

1) 搜索:选择协议,点击"搜索"可以根据选择的协议类型搜索出局域网的 IPC 设备, 0NVIF 协议只能搜索出相同网段的设备,用鼠标单击所需添加的设备前面的复选框,然后点击"确定"即可完成设备的添加。

2) 停止: 点击"搜索"后若需停止搜索,则点击"停止"即可终止搜索。

3) 全: 搜索后,点击"全"即全部选中搜索列表设备,并顺序添加到左边的全部 IP 通道中。

提示:如果 IPC 已添加到通道中需先删除,"确定"后再重新搜索选择 IPC。 注意: ONVIF 协议接入根据不同厂商 IPC 填写对应的端口、用户名和密码,也有厂商 的 IPC 可不填用户名和密码可以连接。

## 自动配置

自动配置只能通过私有协议添加 IP 通道, 点击"自动"后弹出提示, 如下图所示

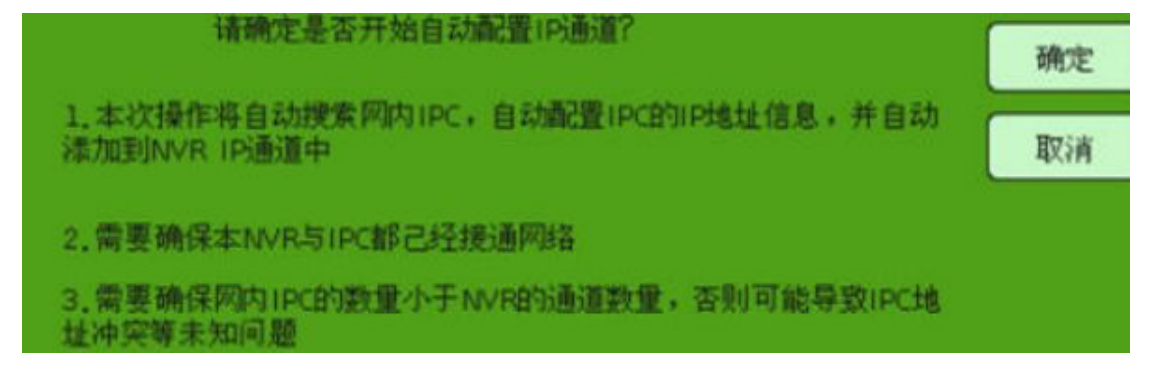

确定"则自动搜索添加局域网中在线的 IPC 且更改 IP, 自动配置完毕后, 自动预览播放, 并自动开启录像计划。

第六步:录像配置

在主菜单中,选择"录像配置",进入如下图所示:

|      |              |           |       |      |     |        |     |   | 生物  | N.   |           |     |     |      |    |    |      |      |           |
|------|--------------|-----------|-------|------|-----|--------|-----|---|-----|------|-----------|-----|-----|------|----|----|------|------|-----------|
| 计划编辑 | 录像计划         |           |       |      |     |        |     |   |     |      |           |     |     |      |    |    |      |      |           |
| 视频设置 | 1            | ■ 倉用乗會    |       |      |     |        |     |   |     |      |           |     |     |      |    |    |      |      |           |
|      | 03           | 素像短迟      | 5분    |      |     |        |     |   |     |      |           |     |     |      |    |    |      |      |           |
|      | - 05<br>- 06 | ☑ 全天荣信    | 12911 | tit. |     |        |     | ] |     |      |           |     |     |      |    |    |      |      |           |
|      | 07           | 0.0012.00 | C     |      | C   | 28     |     |   |     |      |           |     |     |      |    |    |      |      |           |
|      |              |           | •     |      | 0   | i seni |     |   |     |      |           |     |     |      |    |    |      |      |           |
|      | 12           | 天/时       | 0     | 1 2  | 3 . | 1 5    | 6 7 | 8 | 9 1 | 0 11 | 12 1      | 3 1 | 4 1 | 5 16 | 17 | 18 | 19 2 | 0 23 | 22 23     |
|      | - 14         | 星期天星期一    |       |      |     |        |     |   |     |      |           |     |     |      |    |    |      | ÷    |           |
|      | 16           | 星期二       |       |      |     |        |     |   |     |      |           |     | t   | t    |    |    |      | t    |           |
|      | 18           | 星期三       |       |      |     |        |     |   |     | +    | $\square$ | +   | +   | ╇    |    |    | +    | ╀    | $\square$ |
|      | 20           | 星期五       |       |      |     |        |     |   |     |      | H         |     | t   |      |    |    |      | t    | Ħ         |
|      | 22           | 星期六       |       |      |     |        |     |   |     |      |           |     |     | T    |    |    |      |      |           |

把启用录像及全天录像打勾,再复制到所有的通道就可以24小时不间断录像啦(如图)

| 录像计划 |        |      |      |
|------|--------|------|------|
| 01   | ☑ 皇用录書 |      |      |
| 02   | 景像延迟   | 585  |      |
| 04   | TATA   |      |      |
| 06   | 四 主大来译 | 况时末保 | . 11 |

第七步:录像查询

在主菜单中,选择"录像回放",进入回放界面,右键菜单也可快捷进入回放界面,勾选需要回放的通道及日期录像将自动检索出来,如下图所示:

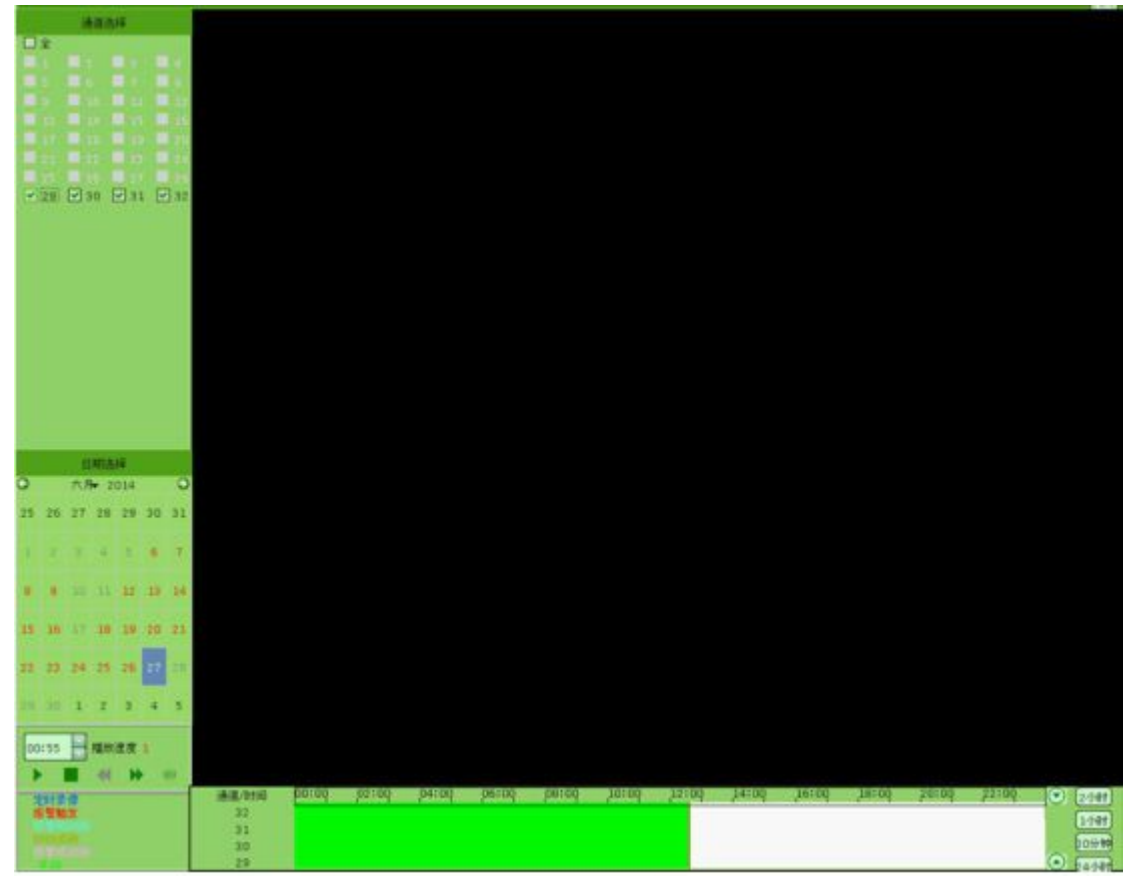

鼠标双击检索条时间位置,可以实现播放,或者单击"播放"按钮,回放开始,任意双击单个通道,可以全屏显示回放画面。

以上为 NVR 快速设置录像操作方法如需详细使用说明操作请到 TPSEE. COM 下载;